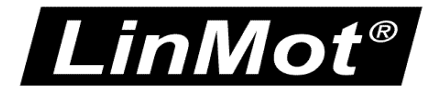

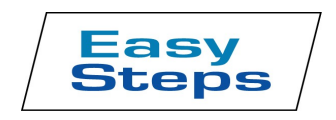

**Quick Start Help for the Drives:** 

B1100-PP (-HC, -XC)

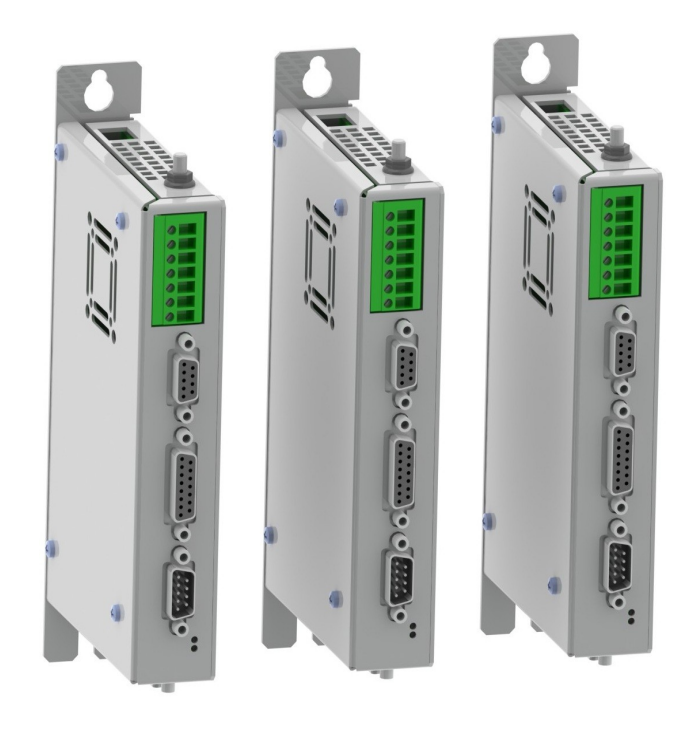

# **Quick Start Guide B1100-PP**

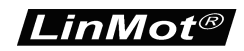

### Table of Content

| SYSTEM OVERVIEW                                       | 3        |
|-------------------------------------------------------|----------|
| References                                            | 3        |
| WIRING                                                | 4        |
| GETTING STARTED                                       | 5        |
| QUICK START CONFIGURATION                             | 15       |
| INPUT AND OUTPUT CONFIGURATIONIO MOTION CONFIGURATION | 15<br>16 |
| CONTACT ADDRESSES                                     | 17       |

© 2013 NTI AG

This work is protected by copyright.

Under the copyright laws, this publication may not be reproduced or transmitted in any form, electronic or mechanical, including photocopying, recording, microfilm, storing in an information retrieval system, not even for didactical use, or translating, in whole or in part, without the prior written consent of NTI AG. LinMot® is a registered trademark of NTI AG.

Note

The information in this documentation reflects the stage of development at the time of press and is therefore without obligation. NTI AG reserves itself the right to make changes at any time and without notice to reflect further technical advance or product improvement.

Document version: 1.3 / mk,Ro / December 2013

### System Overview

This manual gives a short step by step introduction to the functionality of the B1100-PP(-HC/-XC) drive family.

#### References

| Ref | Name                          | Source         |
|-----|-------------------------------|----------------|
| 1   | Installation_Guide_B1100.pdf  | www.linmot.com |
| 2   | Usermanual_LinMot-Talk.pdf    | www.linmot.com |
| 3   | Usermanual_EasySteps_Appl.pdf | www.linmot.com |
| 4   | Usermanual_MotionCtrlSW.pdf   | www.linmot.com |

The documentation is distributed with the LinMot-Talk configuration SW, which can be downloaded from the LinMot homepage for free.

For more detailed information about the functionality of the SW please refer to the manuals above:

- Installation\_Guide\_B1100.pdf: data sheet, wiring and connections
- Usermanual\_LinMot-Talk.pdf: how to use the configuration software
- Usermanual\_EasySteps\_Appl.pdf : EasySteps application software description (smart control word behavior, analog parameter scaling and IO motions)
- Usermanual\_MotionCtrlSW.pdf: motion controller software description (State machine, motion interface)

# <u>Wiring</u>

|                                                                          | B1100-XX                                                                   | (-HC/XC) | )                                                                                              |             |                                                             |
|--------------------------------------------------------------------------|----------------------------------------------------------------------------|----------|------------------------------------------------------------------------------------------------|-------------|-------------------------------------------------------------|
|                                                                          | X1                                                                         |          | X2                                                                                             |             |                                                             |
| SUPPLY<br>3x400VAC<br>230VAC<br>115VAC                                   | 9 nom. 72VDC<br>9 (2485VDC)                                                |          | PH1+ 0<br>PH1- 0<br>PH2+ 0<br>PH2- 0                                                           |             |                                                             |
| MOTOR SUPPLY                                                             | 8A/15A/25A<br>PHASE CURRENT                                                |          | Х3                                                                                             |             |                                                             |
|                                                                          |                                                                            |          | PH1+<br>PH1-<br>PH2+<br>SIN<br>COS<br>TEMP<br>+SV<br>GND                                       |             | BRUSHLESS<br>DC MOTOR                                       |
|                                                                          | X14                                                                        |          | X13                                                                                            |             |                                                             |
| MACHINE<br>CONTROLLER PLC, IPC                                           | STEP/DIR/ZERO<br>910V<br>1.NPUTS 1-6<br>1.10V<br>2.0UTPUTS 1-6<br>1.01/200 |          | A+ SIN+<br>A- SIN-<br>B+ COS+<br>B- COS-<br>Z+ ZERO+<br>Z- ZERO-<br>U+<br>U-<br>V+<br>V-<br>W+ |             | OPTIONAL EXTERNAL<br>POSITION SENSOR                        |
|                                                                          | GND                                                                        |          | ENC ALARM<br>+5VDC<br>GND                                                                      | n n n n<br> |                                                             |
| RS232/485:<br>Interface<br>Configuration<br>CAN:<br>CANopen<br>DeviceNet | X5<br>RS232<br>RS485<br>CAN                                                |          |                                                                                                |             |                                                             |
|                                                                          | X7                                                                         | X8       |                                                                                                |             |                                                             |
| RS485<br>COMMUNICATION<br>INTERFACE<br>CANOPEN<br>DEVICENET              | RS485<br>CAN                                                               | CAN      |                                                                                                |             | RS485<br>COMMUNICATION<br>INTERFACE<br>CANOPEN<br>DEVICENET |
|                                                                          |                                                                            |          |                                                                                                |             |                                                             |

Typical servo system B1100-XX-YY: Drive, motor and power supply.

### **Getting Started**

Connect the motor to the drive, wire at least the motor power supply on X1 and the 24VDC logic supply on X14.

Connect your configuration PC using a 1:1 serial RS232 cable (female/female) with the drive's X5.

Switch on the 24V logic supply.

Start the LinMot-Talk configuration software.

Login the drive.

Import the B1100\_PP\_QuickStrt\_Cfg.Imc configuration file:

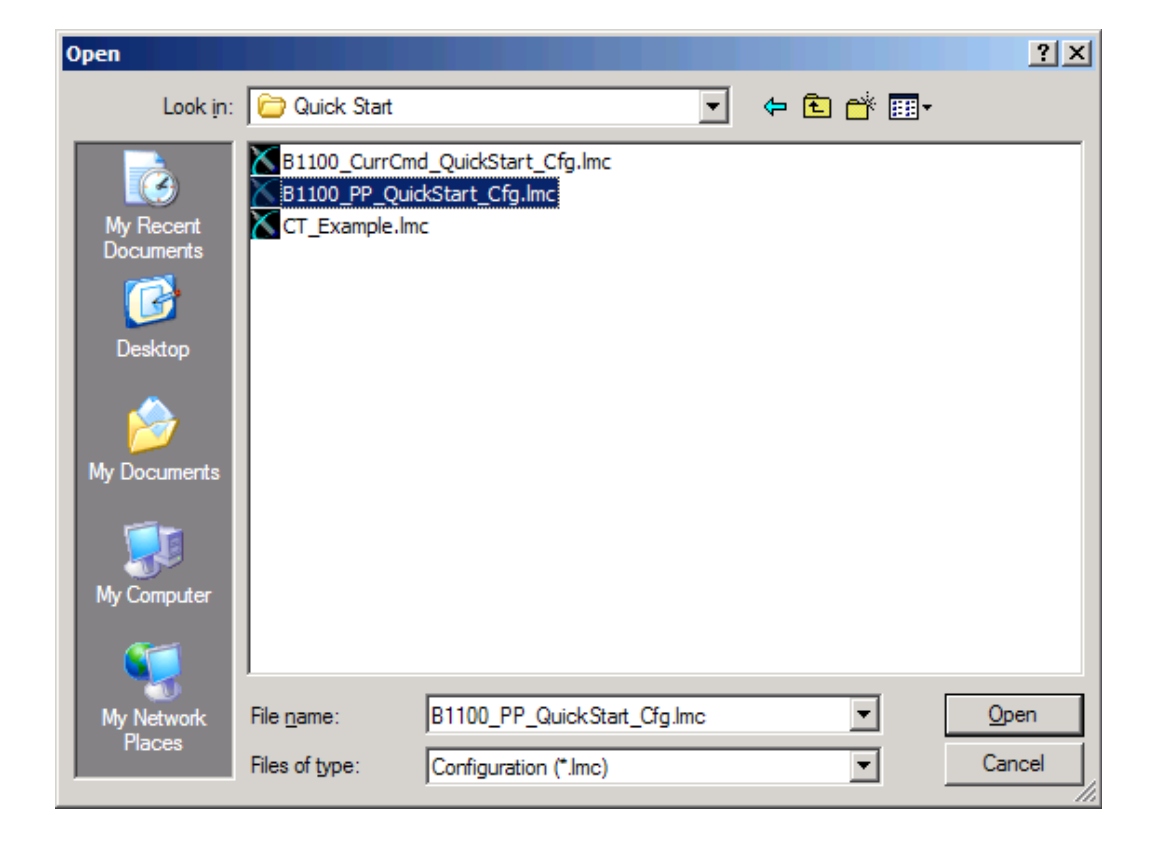

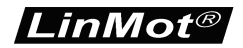

Start the motor wizard to configure your motor type, follow steps 1 to 9:

| 📉 Motor Wizard                                                                                                    |                                                                                 |                      |  |  |  |  |  |  |
|----------------------------------------------------------------------------------------------------|---------------------------------------------------------------------------------|----------------------|--|--|--|--|--|--|
| Step 1/9: Actuator Selec                                                                                                    | tion                                                                            |                      |  |  |  |  |  |  |
| Actuator Data File:                                                                                                    | P\$01,37v120.4P adf                                                             | Change Actuator      |  |  |  |  |  |  |
|                                                                                                    |                                                                                 |                      |  |  |  |  |  |  |
| Stator:                                                                                                    | PS01-37x120-HP-C20                                                              |                      |  |  |  |  |  |  |
| Slider:                                                                                                    | PL01-20x600/540-HP                                                              | 01-20x600/540-HP     |  |  |  |  |  |  |
|                                                                                                    | The slider can be identified by its length<br>the type engraved on the surface. | . Newer sliders have |  |  |  |  |  |  |
| Slider Mounting Direction:                                                                                                    | Regular                                                                         | <u> </u>             |  |  |  |  |  |  |
| The sliders are not symmetric. The value of ZP (Zero Position)<br>depends on the mounting direction relative to the stator.<br>Therefore the available stroke range changes with the<br>mounting direction. |                                                                                 |                      |  |  |  |  |  |  |
| Derived Settings                                                                                                    | Value                                                                           | Comment              |  |  |  |  |  |  |
| STATOR                                                                                                    | PS01-37x120-HP-C20                                                              |                      |  |  |  |  |  |  |
| Article Number                                                                                                    | 0150-1252                                                                       |                      |  |  |  |  |  |  |
| Stator Length                                                                                                    | 227 mm                                                                          |                      |  |  |  |  |  |  |
| Stator Mass                                                                                                    | 740 g                                                                           |                      |  |  |  |  |  |  |
| SLIDER                                                                                                    | PL01-20x600/540-HP                                                              |                      |  |  |  |  |  |  |
| Article Number                                                                                                    | 0150-1510                                                                       |                      |  |  |  |  |  |  |
| Slider Length                                                                                                    | 600 mm                                                                          |                      |  |  |  |  |  |  |
| Slider Mass                                                                                                    | 1327 g                                                                          |                      |  |  |  |  |  |  |
| MOTOR                                                                                                    | P01-37x120-HP/400x480-C20                                                       |                      |  |  |  |  |  |  |
| Maximal Stroke (S)                                                                                                    | 480 mm                                                                          |                      |  |  |  |  |  |  |
| Shortened Stroke (SS)                                                                                                    | 400 mm                                                                          |                      |  |  |  |  |  |  |
| Electromagnetic Zero Position                                                                                                    | 1 (ZP) 230 mm                                                                   |                      |  |  |  |  |  |  |
| Force Constant                                                                                                    | 20.4 N/A                                                                        |                      |  |  |  |  |  |  |
| Edge Force (Fb)                                                                                                    | 67 %                                                                            |                      |  |  |  |  |  |  |
|                                                                                                    |                                                                                 |                      |  |  |  |  |  |  |
| Help < Back                                                                                                    | Next > Finish Car                                                               | incel                |  |  |  |  |  |  |

Switch on the motor power supply.

LinMot®

The EasySteps software can be used to control the motor over digital inputs and outputs. For testing purposes, you can wire these inputs and outputs to your control panel or simply force the values from the IO panel section in the control panel of the LinMot-Talk software:

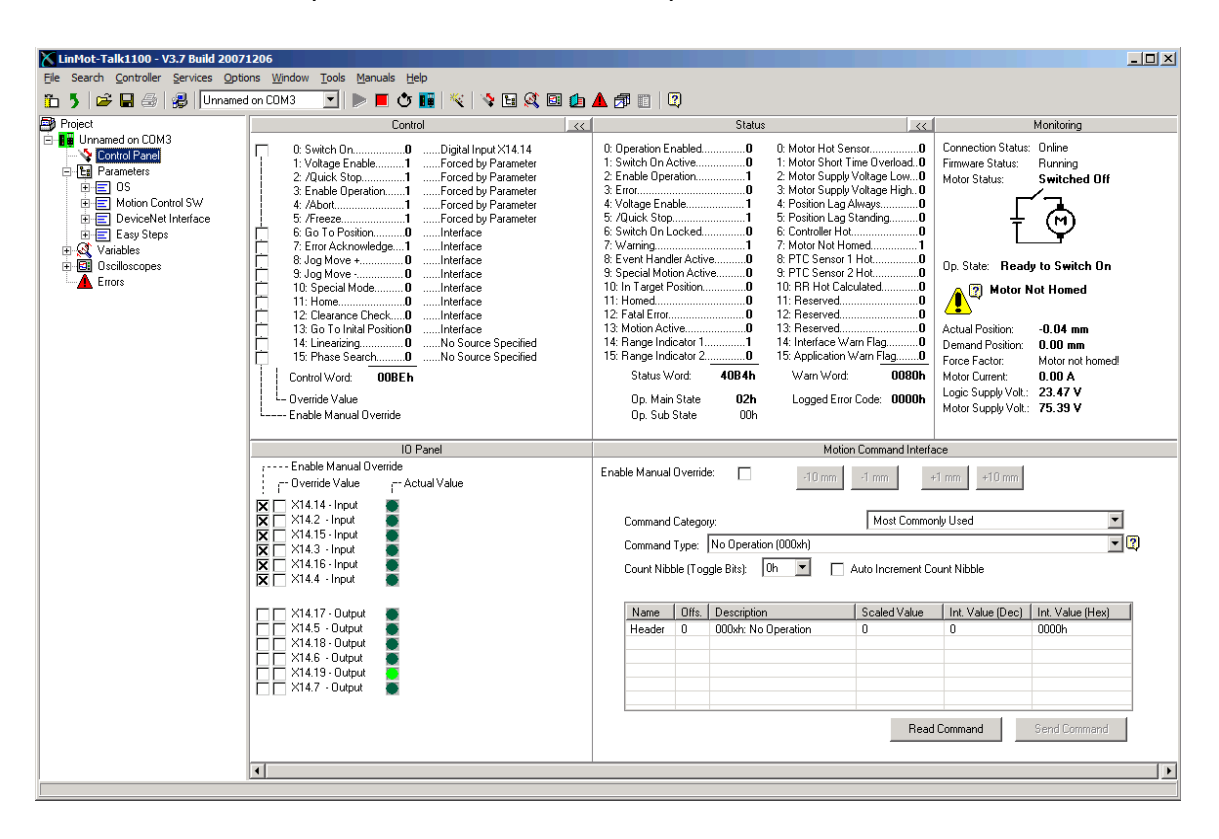

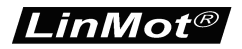

Set the input X14.14 high in order to get the motor controlled. It will automatically move for homing:

| LinMot-Talk1100 - V3.7 Build 20071206                                                                                                    |                                                                                                    |
|----------------------------------------------------------------------------------------------------|----------------------------------------------------------------------------------------------------|
| Eile Search Controller Services Options Window Tools Manuals Help                                                                                                    |                                                                                                    |
| 🛅 🏂 🚅 🛃 🎒 🛛 Unnamed on COM3 🔄 🕨 📕 🖑 🔢 🖄 🖼 🕼 🕼                                                                                                    |                                                                                                    |
| Project Control                                                                                                    | Status K Monitoring                                                                                                    |
| Image of oncome of oncome of the second second | 0: Operation Enabled.       1       0: Motor Hot Sensor                                                                                                    |
| IO Panel                                                                                                    | Motion Command Interface                                                                                                    |
|                                                                                                    | Enable Manual Override: 10 mm 1 mm +1 mm +10 mm Command Category: Most Commonly Used Command Type: No Operation (000kh) Count Nibble (Toggle Bits): 0h  Auto Increment Count Nibble |
| X14.17 - Output<br>X14.5 - Output<br>X14.5 - Output<br>X14.6 - Output<br>X14.5 - Output<br>X14.7 - Output<br>X14.7 - Output                                                                                                    | Name         Offs.         Description         Scaled Value         Int. Value (Dec)         Int. Value (Hex)           Header         0         0000hr         0         0000h     |
|                                                                                                    |                                                                                                    |

After the homing sequence, the output on X14.5 goes high indicating the motor is in target position. Also the range indicator 1 output goes high (position range between –10mm and 5mm).

The range indicator 1 is configured as shown:

| LinMot-Talk1100 - V3.7 Build 20071206   | 5                                                                                                    |                     |           |       |        |           |        |             |            | <u>- 🗆 ×</u> |
|-----------------------------------------|----------------------------------------------------------------------------------------------------|---------------------|-----------|-------|--------|-----------|--------|-------------|------------|--------------|
| Eile Search Controller Services Options | <u>W</u> indow <u>T</u> ools <u>M</u> anuals <u>H</u> elp                                                                                                    |                     |           |       |        |           |        |             |            |              |
| 🛅 🏅 😂 🔚 🎒 🐉 🛛 Unnamed on C              | сомз 🔄 🕨 📕 🔆 🔢 🌂                                                                                                    | 👒 🗄 🕵 🖾 I           | 焰 🔺 🍠 🔟 🗌 | 2)    |        |           |        |             |            |              |
| Project                                 | di la contra contra con |                     | 🗸 🗙       | C     |        |           |        |             |            |              |
| E III Unnamed on COM3                   | Name                                                                                                    | Mahua               | Row Data  |       | Tuno   | Saala     | Offeet | Min         | Mau        | Default      |
|                                         | INAILE                                                                                                    | Value               |           | OFID  | Туре   | Judie     | Uliset | MILL        | Max        | Deiduit      |
| 😑 🛅 Parameters                          | Range Indicator 1 Minuend UPID                                                                                                    | F4D9h (Actual Po    | 62681     | 625Ah | UInt16 | 1         | 0      | 0000h       | FFFFh      | F4D9h        |
| 🕀 🚍 OS                                  | Range Indicator 1 Subtrahend UPID                                                                                                    | 3041h (Zero 32 Bit) | 12353     | 625Bh | UInt16 | 1         | 0      | 0000h       | FFFFh      | 3041h        |
| 😑 🖃 Motion Control SW                   | Range Indicator 1 Low Limit Raw D                                                                                                    | -100000 (= -10 mm)  | -100000   | F139h | SInt32 | 0.0001 mm | 0 mm   | -2147483648 | 2147483647 | -100000      |
| 🕀 🖃 Controller Configuration            | *Range Indicator 1 High Limit Raw                                                                                                    | 50000 (= 5 mm)      | 50000     | F13Ah | SInt32 | 0.0001 mm | 0 mm   | -2147483648 | 2147483647 | 50000        |
| 🕀 🖃 Motor Configuration                 |                                                                                                    |                     |           |       |        |           |        |             |            |              |
| 😑 🚍 State Machine Setup                 |                                                                                                    |                     |           |       |        |           |        |             |            |              |
| 🕀 🖃 Control Word                        |                                                                                                    |                     |           |       |        |           |        |             |            |              |
| 😥 🔚 Homing                              |                                                                                                    |                     |           |       |        |           |        |             |            |              |
| 😟 🖃 Quick Stop                          |                                                                                                    |                     |           |       |        |           |        |             |            |              |
| 🔤 Go To Position                        |                                                                                                    |                     |           |       |        |           |        |             |            |              |
| 😟 🚍 Jogging                             |                                                                                                    |                     |           |       |        |           |        |             |            |              |
| 🕀 🚍 Phase Search                        |                                                                                                    |                     |           |       |        |           |        |             |            |              |
| 😟 📃 Special Mode                        |                                                                                                    |                     |           |       |        |           |        |             |            |              |
| E StatusWord                            |                                                                                                    |                     |           |       |        |           |        |             |            |              |
| - 🚍 Range Indicator 1                   |                                                                                                    |                     |           |       |        |           |        |             |            |              |
| E Range Indicator 2                     |                                                                                                    |                     |           |       |        |           |        |             |            |              |
| Here Motion Interface                   | 1                                                                                                    |                     |           |       |        |           |        |             |            |              |
| IIII - Eessen                           |                                                                                                    |                     |           |       |        |           |        |             |            |              |

This output is high, if the term (Actual Position -0) is in the range -10 mm. 5 mm.

LinMot®

Set the input X14.15 high, so the motor moves to 20mm. This absolute motion command is configured in the EasySteps parameter section.

| LinMot-Talk1100 - V3.7 Build 2007                                                                                                    | 1206                                                                                                    |                                                                                                    |                                                                                                    | _ D ×                                                                                                    |
|----------------------------------------------------------------------------------------------------|----------------------------------------------------------------------------------------------------|----------------------------------------------------------------------------------------------------|----------------------------------------------------------------------------------------------------|----------------------------------------------------------------------------------------------------|
| File Search Controller Services Option                                                                                                    | ons Window Tools Manuals Help                                                                            | a 🗛 🛦 🛲 🖂 🙆                                                                                                    |                                                                                                    |                                                                                                    |
| Project                                                                                                    | Control                                                                                                  | Ba 🛃 📥 ⊠P 🔝   🗳<br>  <<   Statu                                                                                                    | >> 21                                                                                                    | Monitoring                                                                                                    |
| Unnamed on CDM3     Unnamed on CDM3     Parameters     P = 0     Parameters     P = 0     Motor Control SW     P = Controller Configuration     P = 0     Motor Control set     Motor Controller     P = 0     Motor Controller     P = 0     Motor Controller     P = 0     Parameters     P = 0     Parameters     P = 0     P = 0     Parameters     P = 0     P = 0     P | O. Switch On                                                                                             | 0: Operation E nabled         1           1: Switch On Active         1           2: Enable Operation         1           3: Error.         0           4: Voltage Enable.         1           5: Warking Enable.         1           5: Warking Enable.         1           6: Warking Enable.         1           7: Warking         0           7: Warking         0           9: Special Motion Active.         0           10: In Target Position Active.         0           11: Homed         1           12: Fatal Error.         0           13: Motion Active.         0           14: Range Indicator 2         0           15: Range Indicator 1         0           15: Range Indicator 2         0           Status Word:         0C37h           Op, Main State         0Bh           Op, Sub State         CDh | D: Motor Hot Sensor.         .0           1: Motor Short Time Overload.         .0           2: Motor Supply Voltage Ledw.         .0           3: Motor Supply Voltage High.         .0           4: Position Lag Always.         .0           5: Position Lag Standing.         .0           6: Controller Hot.         .0           7: Motor Not Homed         .0           8: PTC Sensor 1 Hot.         .0           9: PTC Sensor 1 Hot.         .0           10: RR Hot Calculated         .0           11: Reserved.         .0           12: Reserved.         .0           13: Application Warn Flag.         .0           14: Interface Warn Flag.         .0           15: Application Warn Vord:         .0000h           Logged Error Code:         .0000h | Connection Status: Online<br>Firmware Status: Rurning<br>Motor Status: Switched On<br>Dp. State: Operation Enabled<br>Actual Position: 19.65 mm<br>Denand Position: 20.00 mm<br>Froce Factor: 100.00 %<br>Motor Current: 1.05 A<br>Logis Supply Volt: 23.42 V<br>Motor Supply Volt: 75.39 V |
|                                                                                                    | ID Panel          Enable Marual Override          Enable Marual Override          Enable Marual Override | Enable Manual Override:                                                                                                    | Motion Command Inter-<br>10 mm 1 mm 1<br>Most Common<br>ion (000xh)<br>Oh  Ch Scaled Value<br>0 Deration 0<br>Read                                                                                                    | ace  I mm +10 mm  I/Used  I m Vibble  Int. Value (Dec) Int. Value (Hex)  0 0 0000h  Send Command Send Command                                                                                                    |
|                                                                                                    |                                                                                                    |                                                                                                    |                                                                                                    |                                                                                                    |

The output of range indicator 1 (mapped to X14.19) has been cleared. The output in target position (X14.5) may be cleared for a short time and will be set again.

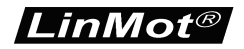

Set the input X14.3 high, so motor moves to 50mm. This absolute motion command is configured in the EasySteps parameter section.

| Project     Project     P | LinMot-Talk1100 - V3.7 Build 2007<br>Ele Search Controller Services Opti                                                                                                    | 11206<br>ions Window Iools Manuals Help                                                                                                    |                                                                                                    |                                                                                                    |
|----------------------------------------------------------------------------------------------------|----------------------------------------------------------------------------------------------------|----------------------------------------------------------------------------------------------------|----------------------------------------------------------------------------------------------------|----------------------------------------------------------------------------------------------------|
| Image of DOM3       0: Switch On       1       Digital Input X14.14       0: Operation Enabled       1       0: Motor Hot Sensor       0       Firmware Status:       Running         Image Description       0: Switch On       1: Voltage Enable       1       0: Operation Enabled       1       0: Motor Hot Sensor       0       Firmware Status:       Running         Image Description       0: Switch On       1       Forced by Parameter       2: Enable Operation       1       0: Motor Supply Voltage Hip. 0       Firmware Status:       Switched On         Image Description       0: Switch On       1       Forced by Parameter       2: Enable       1       4: Position Lag Always:       0: Operation Enabled       0: Motor Supply Voltage Hip. 0       Motor Supply Voltage Finable       0: Switched On         Image Description       0: Switch On       1: Forced by Parameter       4: Voltage Enable       0: Switched On       Switched On         Image Description       0: Site Correctly Parameter       5: Fortion Lag Standing       0: Switched On       0: Forced by Parameter       5: Voltage Enable       0: Switched On       0: Switched On         Image Description       0: Site Correctly Parameter       5: Switch On Lockedow       0: Switched On       0: Switched On       0: Switched On         Image Destater       0: Switched On                                                                                                    | Project                                                                                                    | d on LUM3 Control                                                                                                    | Status                                                                                                    | Monitoring                                                                                                    |
| Image: DeviceNet Interface       11: Home.       0       Interface       11: Homed.       11: Homed.       11: Reserved.       0         Image: DeviceNet Interface       12: Clearance Check0       0       12: Fatal Einc.       0       12: Fatal Einc.       0       12: Fatal Einc.       0       13: Homed.       11: Homed.       11: Homed.       11: Homed.       11: Reserved.       0       12: Fatal Einc.       0       12: Fatal Einc.       0       13: Moin Active.       0       13: Reserved.       0       13: Reserved.       0       14: Interface       11: Homed.       11: Homed.       11: Homed.       11: Homed.       11: Homed.       11: Homed.       11: Homed.       11: Homed.       11: Homed.       11: Homed.       0       12: Reserved.       0       0       Actual Position:       43: 48 mm       11: Homed.       11: Homed.       11: Homed.       11: Homed.       11: Homed.       11: Homed.       11: Homed.       11: Homed.       11: Homed.       11: Homed.       11: Homed.       12: Reserved.       0       11: Homed.       11: Homed.       11: Homed.       11: Homed.       11: Homed.       11: Homed.       11: Homed.       11: Homed.       11: Homed.       11: Homed.       11: Homed.       11: Homed.       11: Homed.       11: Homed.       11: Homed.       11: Homed.<                                                                                                    | Guraned on CDM3     Guraned on CDM3     Guraned on CDM3     Guranets     Guranets     Gura | 0: Switch Dn                                                                                                    | 0. Operation Enabled.         0. Motor Hot Sensor.         0.           1: Switch On Active.         1.         1. Motor Short Time Overfoad.           2: Enable Operation.         1.         2. Motor Supply Vokage Low0           3: Enor         0.         3. Motor Supply Vokage High0           4: Votage Enable.         1.         4. Position Lag Always           5: Outick Stop.         5. Position Lag Always         5.           6: Switch On Locked.         0.         6. Controller Hot.         0.           7: Warning.         0.         Notor Not Homed0         0.           9: Special Motion Active.         0.         9. PTC Sensor 1 Hot0         0.           9: Special Motion Active.         0.         9. PTC Sensor 1 Hot0         0.           10: In Flaget Position.         1.         10. RB Harde Calculated0         0.           11: Homed.         11.         11. Reserved0         0.         12. Feaserved0         0.           12: Flaget Front         0.         14. Interface Warn Flag0         14. Interface Warn Flag0         0.           13: Angle Indicator 2 | Connection Status: Online<br>Firmware Status: Burning<br>Motor Status: Switched On<br>Emposition: 49.48 mm<br>Demand Position: 50.00 mm<br>Force Factos: 100.00 %<br>Motor Current: 1.57 A<br>Logic Supply Volk: 23.42 V<br>Motor Supply Volk: 75.39 V                                                                                                    |
| ID Panel     Motion Command Interface       r Enable Manual Override                                                                                                    |                                                                                                    | IO Panel<br>Enable Manual Override<br>Override Value<br>Actual Value<br>                                                                                | Motion Command Interf           Enable Manual Override:                                                                                                    | 41 mm +10 mm                                                                                                    |
| X     X14.12 - Input     Command Category:     Most Commonly Used       X     X14.15 - Input     Command Category:     Most Commonly Used       X     X14.15 - Input     Command Type:     No Operation (000xh)       X     X14.16 - Input     Count Nibble (Toggle Bits)     Oh                                                                                                    |                                                                                                    | XI 4.2 - Input           XI 4.15 - Input           X           XI A.3 - Input           X           XI A.3 - Input           X           XI A.4 - Input | Command Category: Most Commo<br>Command Type: No Operation (000xh)<br>Count Nibble (Toggle Bits): Oh 💌 🗌 Auto Increment C                                                                                                    | nly Used                                                                                                    |
| X14.17 - Output         X14.5 - Output         X14.6 - Output         X14.7 - Output         X14.7 - Output         X14.7 - Output         X14.7 - Output         X14.7 - Output         X14.7 - Output         X14.7 - Output         X14.7 - Output         X14.7 - Output         X14.7 - Output                                                                                                    |                                                                                                    | X14.17 - Output       X14.5 - Output       X14.8 - Output       X14.8 - Output       X14.6 - Output       X14.7 - Output                                | Name         Offs.         Description         Scaled Value           Header         0         000xhr. No Operation         0                                                                                                    | Int. Value (Dec) Int. Value (Hex) 0 0000h Int. Value (Hex) 0 0000h Int. Value (Hex) Int. Value (Hex) Int. Value (Hex |

The output of range indicator 2 (mapped to X14.7) has been cleared. The output in target position (X14.5) may be cleared for a short time and will be set again.

The range indicator 2 is configured as shown:

| LinMot-Talk1100 - V3.7 Build 20071206  |                                                           |                     |           |          |        |           |          |             |            |         |
|----------------------------------------|-----------------------------------------------------------|---------------------|-----------|----------|--------|-----------|----------|-------------|------------|---------|
| Ele Search Controller Services Options | <u>W</u> indow <u>T</u> ools <u>M</u> anuals <u>H</u> elp |                     |           |          |        |           |          |             |            |         |
| 🛅 🄰 😂 🔚 🎒 🔀 🛛 Unnamed on C             | юмз 🔄 🕨 📕 😋 🔢 🌂                                           | 👒 🖬 🍕 💷 (           | ዾ 🔺 🗊 🗎   | 2        |        |           |          |             |            |         |
| Project                                | ü                                                         |                     | 🗸 🗡       | <b>®</b> |        |           |          |             |            |         |
| E-Be Unnamed on COM3                   | Nama                                                      | Mahua               | Revu Data |          | Turne  | Casta     | 0.00     | L Min       | Mari       | Default |
| 🗠 😵 Control Panel                      | INdille                                                   | Value               | naw Data  | I UFID   | Гуре   | 1 Scale   | 1 Oliser |             | Max        | Derault |
| 🖻 🔁 Parameters                         | Range Indicator 2 Minuend UPID                            | F4D9h (Actual Po    | 62681     | 625Ch    | UInt16 | 1         | 0        | 0000h       | FFFFh      | F4D9h   |
| 🕀 🚍 OS                                 | Range Indicator 2 Subtrahend UPID                         | 3041h (Zero 32 Bit) | 12353     | 625Dh    | UInt16 | 1         | 0        | 0000h       | FFFFh      | 3041h   |
| 😑 🚍 Motion Control SW                  | *Range Indicator 2 Low Limit Raw D                        | 450000 (= 45 mm)    | 450000    | F13Bh    | SInt32 | 0.0001 mm | 0 mm     | -2147483648 | 2147483647 | 450000  |
| 😟 🚍 Controller Configuration           | Range Indicator 2 High Limit Raw                          | 510000 (= 51 mm)    | 510000    | F13Ch    | SInt32 | 0.0001 mm | 0 mm     | -2147483648 | 2147483647 | 510000  |
| 😟 🖃 Motor Configuration                |                                                           |                     |           |          |        |           |          |             |            |         |
| 😑 🖃 State Machine Setup                |                                                           |                     |           |          |        |           |          |             |            |         |
| E Control Word                         |                                                           |                     |           |          |        |           |          |             |            |         |
| 😟 🖃 Homing                             |                                                           |                     |           |          |        |           |          |             |            |         |
| 🕀 🖃 Quick Stop                         |                                                           |                     |           |          |        |           |          |             |            |         |
| 🔚 🗐 Go To Position                     |                                                           |                     |           |          |        |           |          |             |            |         |
| 🕀 🚍 Jogging                            |                                                           |                     |           |          |        |           |          |             |            |         |
| 🕀 🖃 Phase Search                       |                                                           |                     |           |          |        |           |          |             |            |         |
| 😟 🚍 Special Mode                       |                                                           |                     |           |          |        |           |          |             |            |         |
| E StatusWord                           |                                                           |                     |           |          |        |           |          |             |            |         |
| 🔤 Range Indicator 1                    |                                                           |                     |           |          |        |           |          |             |            |         |
| Range Indicator 2                      |                                                           |                     |           |          |        |           |          |             |            |         |
| ⊕                                      |                                                           |                     |           |          |        |           |          |             |            |         |
| Basilian Controllar                    | 1                                                         |                     |           |          |        |           |          |             |            |         |

This output is high, if the term (Actual Position -0) is in the range from 45mm to 51mm.

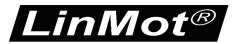

Set the input X14.2 high, the motor moves to 0mm. This absolute motion command is configured in the EasySteps parameter section:

| X LinMot-Talk1100 - V3.7 Build 2007                                                                                                    | 1206                                                                                                    |       |                                                              |                                     |                                                                                                    | _ <b>_ _ _</b> ×                                                               |
|----------------------------------------------------------------------------------------------------|----------------------------------------------------------------------------------------------------|-------|--------------------------------------------------------------|-------------------------------------|----------------------------------------------------------------------------------------------------|--------------------------------------------------------------------------------|
| Ele Search Controller Services Option                                                                                                    | ons <u>W</u> indow <u>T</u> ools <u>M</u> anuals <u>H</u> elp                                                                                                    |       |                                                              |                                     |                                                                                                    |                                                                                |
| 🛅 🎝 🖙 🖬 🚳 🛃   Unnamed                                                                                                    | d on COM3 🔄 🕨 📕 ඊ 💵 🌂 😫 💐 🗉                                                                                                    | 3 👍 . | 🔺 🗇 🔟   🖾                                                    |                                     |                                                                                                    |                                                                                |
| Project                                                                                                    | Control                                                                                                    | <<    | Status                                                       |                                     | Mon                                                                                                    | itoring                                                                        |
| Guraned on CDM3     Gordine Zerol     Gordine Zerol     Gord | O. Switch On     Digital Input X14.14     Force dy Parameter     Zoluck Stop     Force dy Parameter     Zoluck Stop     Force dy Parameter     Zoluck Stop     Force dy Parameter     Zoluck Stop     Force dy Parameter     Zoluck Stop     Force dy Parameter     Zoluck Stop     Force dy Parameter     Soft Oresition     Interface     Soft Oresition     Interface     Soft Oresition     No Source Specified     Control Word: 0005Fh     Override Value     Enable Marual Ovenide |       | 0: Operation Enabled         1           1: Switch On Active | 0. Motor Hot Sensor                 | Connection Status: Onl<br>Firmware Status: Ru<br>Motor Status: Sw<br>Dp. State: Operation<br>Op. State: Operation<br>Demand Position: 0.0<br>Force Factor: 92<br>Motor Current: -1.<br>Logic Supply Volt: 23<br>Motor Supply Volt: 75 | ine<br>nning<br>itched On<br>Finabled<br>55 mm<br>13 %<br>64 A<br>42 V<br>39 V |
|                                                                                                    | ID Panel                                                                                                    |       |                                                              | Motion Command Interf               | 200                                                                                                    |                                                                                |
|                                                                                                    | Enable Manual Override<br>Enable Manual Override<br>                                                                                                    |       | Enable Manual Override:                                      | -10 mm -1 mm +                      | +1 mm +10 mm                                                                                                    |                                                                                |
|                                                                                                    | X14.2 - Input                                                                                                    |       | Command Category:                                            | Most Commo                          | nly Used                                                                                                    | <b>•</b>                                                                       |
|                                                                                                    | XI 4.3 - Input           X 14.3 - Input           X 14.16 - Input           X 14.4 - Input                                                                                                    |       | Command Type: No Operati<br>Count Nibble (Toggle Bits):      | on (000xh) Oh 💌 🗌 Auto Increment Co | punt Nibble                                                                                                    | <u> </u>                                                                       |
|                                                                                                    | 🗌 🔲 X14.17 - Output 🛛                                                                                                    |       | Name Offs. Description                                       | n Scaled Value                      | Int. Value (Dec) Int.                                                                                                    | Value (Hex)                                                                    |
|                                                                                                    | X14.5 - Output       X14.6 - Output       X14.6 - Output       X14.6 - Output       X14.7 - Output                                                                                                    |       | Header 0 000kh: No                                           | Operation 0                         | 0 000                                                                                                    | d Command                                                                      |

Set the input X14.16 high, the motor moves to 5mm. This incremental motion command is configured in the EasySteps parameter section as well.

| Bit Start       Control III Service       Densities       Image: Index of the service       Control III Service       Image: Index of the service       Control III Service       Image: Index of the service       Control III Service       Image: Index of the service       Image: Index of the service       Image: Index of the                                                                                                    | LinMot-Talk1100 - V3.7 Build 20071                                                                                                    | 206                                                                                                    |                                                                                                    |                          |                                                                                                    |
|----------------------------------------------------------------------------------------------------|----------------------------------------------------------------------------------------------------|----------------------------------------------------------------------------------------------------|----------------------------------------------------------------------------------------------------|--------------------------|----------------------------------------------------------------------------------------------------|
| Image: Control       Image: Control       Image                                                                                                    | File Search Controller Services Option                                                                                                    | ns <u>W</u> indow <u>T</u> ools <u>M</u> anuals <u>H</u> elp                                                           |                                                                                                    |                          |                                                                                                    |
| Consider       Consider       Consider <td< td=""><td>🛅 5 🖙 🖬 🍏 🥵 Unnamed</td><td>on COM3 🔄 🕨 📕 😍 🌆 📉 😵 🖼 🕼</td><td>🔺 🗗 🗊 🖾</td><td></td><td></td></td<>                                                                                                    | 🛅 5 🖙 🖬 🍏 🥵 Unnamed                                                                                                    | on COM3 🔄 🕨 📕 😍 🌆 📉 😵 🖼 🕼                                                                                              | 🔺 🗗 🗊 🖾                                                                                                    |                          |                                                                                                    |
| <ul> <li>Unramed on CDM3</li> <li>Prametes</li> <li>2. Quick Stop</li> <li>1. Decide Conjugation</li> <li>5. Ge 10 Peakin</li> <li>5. Ge 10 Peakin</li> <li>5. Ge 10 Peakin</li> <li>5. Ge 10 Peakin</li> <li>6. Ge 10 Peakin</li> <li>6. Ge 10 Peakin</li> <li>6. Ge 10 Peakin</li> <li>7. Motor Mathewall</li> <li>8. Processor Mature State</li> <li>9. Jog Moves</li> <li>9. Jog Moves</li> &lt;</ul> | Project                                                                                                    | Control                                                                                                    | Status                                                                                                    | <<                       | Monitoring                                                                                                    |
| ID Panel     Motion Command Interace       r     For Wordde Value     Command Interace       r     Override Value     Command Interace       r     Command Category:     Command Category:       r     Nt415 - Input     Command Category:       r     Nt415 - Input     Command Category:       r     Nt415 - Input     Command Category:       r     Nt415 - Input     Command Category:       r     Nt416 - Input     Command Category:       r     Nt418 - Input     Command Category:       r     Nt418 - Output       r     Nt418 - Output       r     Nt419: Output       r     Nt419: Output       r                                                                                                    | Gunamed on CDM3     Gunamed on CDM3     Gunamed on CDM3 | O: Switch On                                                                                                    | 0: Operation Enabled         1         0: Mit           1: Switch On Active         1         1: Mit           2: Enable Operation         2: Mit         2: Mit           3: Error         0: 3: Mit         3: Error         3: Mit           4: Voltage Enable         1         4: Pc         4: Pc           5: Quick Stop         1: 5: Pt         5: Quick Stop         5: C           6: Switch On Locked         0: CC         7: Warring         7: Mit           8: Event Handler Active         0: Pt         9: Ppecial Motion Active         9: Pt           10: In Target Position         1: D: F         1: D: F         1: D: F           11: Homed         1: 1: F         1: At Range Indicator         1: At Range Indicator         1: At Range Indicator           14: Range Indicator         0: 1: 5: A         5: Ataus Word:         4C37h         V           Qp. Main State         0: Dh         CDh         L         D | later Hot Sensor         | Inection Status: Online<br>Invace Status: Running<br>for Status: Switched On<br>Status: Operation Enabled<br>State: Operation Enabled<br>Used Position: 4.68 mm<br>mand Position: 5.00 mm<br>ce Factor: 95.57 %<br>for Current: 0.97 A<br>for Supply Volt: 75.39 V |
| Image: Command Example     Image: Command Example       Image: Command Example     Image: Command Example       Image: Command Example                                                                                                    |                                                                                                    | ID Basel                                                                                                    |                                                                                                    | Mation Command Interface |                                                                                                    |
| Image: Second Command Category:       Most Commonly Used         Image: Command Type:       No Operation (000xh)         Image: Command Type:       No Operation (000xh)         Image: Command Category:       Image: Command Category:         Image: Command Type:       No Operation (000xh)         Image: Command Type:       No Operation (000xh)         Image: Command Category:       Image: Command Category:         Image: Command Type:       No Operation (000xh)         Image: Command Type:       Image: Command Category:         Image: Command Type:       No Operation (000xh)         Image: Command Type:       Image: Command Type:         Image: Command Type:       Image: Command Type:         Image: Command Type:       Image: Command Type:         Image: Command Type:       Image: Command Type:         Image: Command Type:       Image: Command Type:         Image: Command Type:       Image: Command Category:         Image: Command Type:       Image: Command Category:         Image: Command Type:       Image: Command Category:         Image: Command Type:       Image: Command Category:         Image: Command Type:       Image: Command Category:         Image: Command Type:       Image: Command Category:         Image: Command Type:       Image: Command                                                                                                    |                                                                                                    | Enable Manual Override<br>Coverride Value<br>                                                                          | Enable Manual Override:                                                                                                    | -10 mm -1 mm +1 mm       | 1 +10.mm                                                                                                    |
| Xi4.3 - Input       Command Type:       No Operation (000/h)       ▼ (2)         Xi4.4 - Input       Command Type:       No Operation (000/h)       ▼ (2)         Xi4.4 - Input       Command Type:       No Operation (000/h)       ▼ (2)         Xi4.4 - Input       Manne       Auto Increment Count Nibble       No Operation         Xi4.5 - Output       Manne       Offs       Description       O       0000/h         Xi4.19 - Output       Manne       Offs       Description       O       0000/h       0         Xi4.7 - Output       Manne       Manne       Offs       Description       O       0       0000/h         Xi4.7 - Output       Manne       Manne       Offs       Description       O       0       0000/h         Xi4.7 - Output       Manne       Manne                                                                                                    |                                                                                                    | X A 14.14-input                                                                                                    | Command Category:                                                                                                    | Most Commonly Us         | sed 🔽                                                                                                    |
| Image: Strate input       Image: Strate input       Image: Strate input<                                                                                                    |                                                                                                    | X14.3 - Input                                                                                                    | Command Type: No Operation (000)                                                                                                    | ixh)                     | - C                                                                                                    |
| Name       Offs.       Description       Scaled Value       Int. Value (Hex)         X14.5       Output       Int. Value (New Offs.       Occupation       0       0000h         X14.6       Output       Int. Value (New Offs.       Occupation       0       0       0000h         X14.5       Output       Int. Value (New Offs.       Occupation       0       0       0000h         X14.9       Output       Int. Value (New Offs.       Int. Value (New Offs.       Int. Value (New Offs.       Int. Value (New Offs.         X14.9       Output       Int. Value (New Offs.       Int. Value (New Offs.       Int. Value (New Offs.       Int. Value (New Offs.         X14.9       Output       Int. Value (New Offs.       Int. Value (New Offs.       Int. Value (New Offs.       Int. Value (New Offs.         X14.9       Output       Int. Value (New Offs.       Int. Value (New Offs.       Int. Value (New Offs.       Int. Value (New Offs.         X14.9       Output       Int. Value (New Offs.       Int. Value (New Offs.       Int. Value (New Offs.       Int. Value (New Offs.         X14.7       Output       Int. Value (New Offs.       Int. Value (New Offs.       Int. Value (New Offs.       Int. Value (New Offs.         X14.7       Output       Int. Value (New Offs.       Int.                                                                                                    |                                                                                                    | X X14.16 - Input                                                                                                    | Count Nibble (Toggle Bits): Oh                                                                                                    | Auto Increment Count N   | libble                                                                                                    |
| Image: Name of the second second s                             |                                                                                                    | T X14.17 - Output 👅                                                                                                    | Name Offs. Description                                                                                                    | Scaled Value In          | t. Value (Dec)   Int. Value (Hex)                                                                                                    |
| Read Command Send Command                                                                                                    |                                                                                                    | X14.5 - Output           X14.18 - Output           X14.18 - Output           X14.19 - Dutput           X14.17 - Output | Header 0 000xh: No Operati                                                                                                    | tion 0 0                 | 0000h                                                                                                    |
|                                                                                                    |                                                                                                    |                                                                                                    |                                                                                                    | Read Com                 | mand Send Command                                                                                                    |

Set the input X14.16 high, the motor moves to 10mm. This incremental motion command is configured in the EasySteps parameter section.

| X LinMot-Talk1100 - V3.7 Build 2007                                                                                                    | 1206                                                                                                    |                                                                                                    |                                                                                                    |                                                                                                    |                   |                                                                                                    | - 🗆 ×                                                                                                    |
|----------------------------------------------------------------------------------------------------|----------------------------------------------------------------------------------------------------|----------------------------------------------------------------------------------------------------|----------------------------------------------------------------------------------------------------|----------------------------------------------------------------------------------------------------|-------------------|----------------------------------------------------------------------------------------------------|----------------------------------------------------------------------------------------------------|
| Ele Search Controller Services Option                                                                                                    | ions Window Tools Manuals Help                                                                                                    | <br>                                                                                                    |                                                                                                    |                                                                                                    |                   |                                                                                                    |                                                                                                    |
| 🛅 🕽 🗁 🖬 😂 🤔   Unnamer                                                                                                    | d on CUM3 🔄 📂 📕 😷 🚺 🔌 🖻                                                                                                    |                                                                                                    | 2                                                                                                    | Chalum                                                                                                    | l and             |                                                                                                    | Manitaniaa                                                                                                    |
| Control Errors     Control Errors     Control Errors     Control Errors     Control Errors     Control Errors     Control Errors     Control Errors     Control Errors     Control Errors     Control Errors     Control Errors     Control Errors     Control Errors     Control Errors | Control     Switch On                                                                                                    | 0: Operation E:<br>1: Switch On A<br>2: Enable Open<br>3: Error.<br>4: Voltage Ena<br>5: AQuick Stop<br>6: Switch On L<br>5: Switch On L<br>7: Warning<br>8: Event Hand<br>9: Special Mol<br>10: In Target B<br>12: Fatal Error.<br>13: Motion Act<br>14: Range Ind<br>5: Range Ind<br>5: R | abled<br>ctive<br>ation<br>ocked<br>er Activ<br>on Activ<br>osition<br>sator 1.<br>cator 2.<br>ord:<br>State<br>State | Status           1         0: Motor Hot Se           1         1: Motor Supply           1         1: Motor Supply           1         2: Motor Supply           1         4: Position Lagy           1         5: Position Lagy           0         6: Controller Hol           0         7: Motor Nother           0         6: Controller Hol           0         7: Motor Nother           0         8: PTC Sensor           1         1: Reserved.           0         1: Reserved.           0         1: Reserved.           0         1: Application*           0         1: Application*           0         1: Application*           0         1: Application*           0         1: Application*           0         1: Lagged Erro           COh         COh | 1930              | Connection Status:<br>Firmware Status:<br>Motor Status:<br>Op. State: Opere<br>Actual Position:<br>Demand Position:<br>Force Factor:<br>Motor Current:<br>Logic Supply Volt: | Monorong<br>Online<br>Switched On<br>Switched On<br>stion Enabled<br>9.71 mm<br>10.00 mm<br>99.76 %<br>0.88 A<br>23.42 V<br>75.39 V |
|                                                                                                    | I0 Panel           : Enable Manual Override           : Override Value           : Voerride Value           X X14.14 - Input           X X14.15 - Input           X X14.15 - Input           X X14.15 - Input           X X14.15 - Input           X X14.15 - Input           X X14.15 - Input           X X14.15 - Input           X X14.15 - Input           X X14.17 - Output           X X14.18 - Output           X X14.19 - Output           X X14.19 - Output           X X14.7 - Output           X X14.7 - Output | Enable Manual<br>Command<br>Count Nib<br>Name<br>Header                                                                                                    | Overrid<br>Categoi<br>Type:<br>Ile (Tog<br>Offs.                                                                      | Motic     :10 mm  V:  No Operation (000xh)  gle Bits):  Description  000xh: No Operation                                                                                                    | n Command Interfa | Arm +10 mm hy Used                                                                                                    | Int Value (Hex)<br>D000h<br>Send Command                                                                                            |

An incremental motion command can be used e.g. for stacking or de-stacking applications.

LinMot®

To change positions without using the LinMot-Talk software, the EasySteps software supports the possibility of teaching positions manually over a single separate input. The following sequence has to be executed for a correct teaching:

First, select the motion, which has to be changed, by setting this output high. The motor moves to the position.

| 206                                                                                                    |                                                                                                    |                                                                                                    |                                                                                                    |
|----------------------------------------------------------------------------------------------------|----------------------------------------------------------------------------------------------------|----------------------------------------------------------------------------------------------------|----------------------------------------------------------------------------------------------------|
| is <u>W</u> indow <u>T</u> ools <u>M</u> anuals <u>H</u> elp                                                                         |                                                                                                    |                                                                                                    |                                                                                                    |
| on COM3 🔄 🕨 📕 💇 🔢 💐 🗟 🕼 .                                                                                                    | 🔺 🗇 🔟 🛛                                                                                                    |                                                                                                    |                                                                                                    |
| Control                                                                                                    | Status                                                                                                    | <<                                                                                                    | Monitoring                                                                                                    |
| C. Switch On                                                                                                    | 0: Operation Enabled                                                                                                    | Hot Sensor                                                                                                    | ection Status: Online<br>are Status: Running<br>Status: Switched On<br>University of the status<br>ate: Operation Enabled<br>Position: 19.64 mm<br>nd Position: 20.00 mm<br>Factor 100.00 %<br>Current: 1.08 A<br>Supply Volt: 23.2 V<br>Supply Volt: 27.5.39 V                                                                                                    |
| IO Panel                                                                                                    |                                                                                                    | Motion Command Interface                                                                                                    |                                                                                                    |
| Enable Manual Override<br>                                                                                                    | Enable Manual Override:                                                                                                    | mm -1 mm +1 mm<br>Most Commonly Used                                                                                                    | si v                                                                                                    |
| 🕱 🕅 ×14.4 - Input 🕘                                                                                                    |                                                                                                    | Add inclement count hibe                                                                                                    | DIG                                                                                                    |
| ∴ X14.17 - Output       ∴ X14.5 - Output       ∴ X14.8 - Output       ∴ X14.8 - Output       ∴ X14.9 - Output       ∴ X14.7 - Output | Name         Offs.         Description           Header         0         000kh No Operation                                                                                                    | Scaled Value Int. V<br>0 0                                                                                                    | Value (Dec) Int. Value (Hex)<br>0000h<br>nd Send Command                                                                                                    |
|                                                                                                    | Window Tools Manuals Help      Control     Control     Contro | Sumdow Tools Menuals Help         Control         Control         Status         Control         Status         O Operation Enable.         1. Voltage Enable.         2. Outrol         Status         0. Operation Enable.         1. Voltage Enable.         2. Forced by Parameter         4. Abort.         5. /freeze         7. Force Aby Parameter         6. Go To Position.         0. Interface         8. Jog Move +         1. Interface         9. Jog Move +         1. Interface         13. Go To Interface         13. Go To Interface         13. Go To Interface         14. Linearizing.         15. Protes Search.         11. Hore         12. Clearance Check0         11. Hore         12. Clearance Check0         13. Go To Interface         13. Go To Interface         14. Linearizing0         15. Special Mode0         16. To Interface         17. Orget by Parameter         18. Tool Indel Position Interface         19. Go Mon Active.         111. Hone | Window Tools Manuals Help         NOMA         Window Tools Manuals Help         NOMA         NOMA         Nome         Switch On         1: Voltage Enable.         1: Voltage Enable.         1: Voltage Enable.         1: Voltage Enable.         1: Voltage Enable.         1: Switch On Active.         1: Switch On Locked.         1: Home Tool Interface         1: Voltage Enable.         1: Switch On Locked.         1: Home Tool.         1: Switch On Locked.         0: Interface         1: Home Tool.         1: Home Tool.         < |

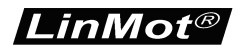

Then set the teach in input (X14.4 high), this makes the motor current less, so the motor can be moved manually to the new position (in this example 30.03mm). Note: in vertical applications the slider can drop down due to gravitation.

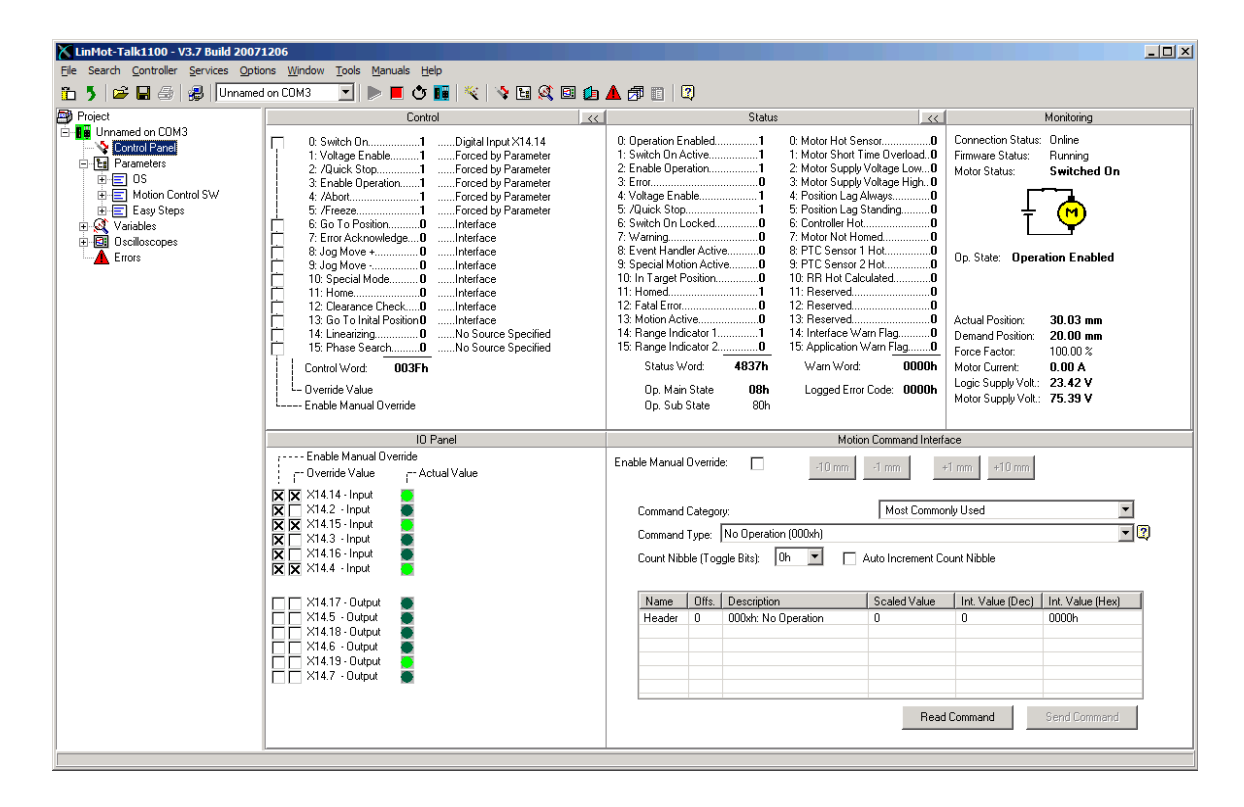

When the motor is moved to the desired position, set the teach in input low, the motor is now position controlled and powered again, and the new position for the selected IO motion is stored remanently (survives a power cycle).

# **Quick Start Configuration**

#### Input and Output Configuration

The inputs and outputs in the quick start example are configured as:

| X LinMot-Talk1100 - V3.7 Build 20071206            |                                  |                                 |          |       |        |
|----------------------------------------------------|----------------------------------|---------------------------------|----------|-------|--------|
| File Search Controller Services Options Window Too | ols <u>M</u> anuals <u>H</u> elp |                                 |          |       |        |
| 🏗 🏂 🚅 🛃 🤣 Unnamed on COM3 🔄 🕨 📕 🔆 🔢 🌂 🗟 🕼 🌆 🦉 🗊 🖄  |                                  |                                 |          |       |        |
| Project                                            | ä                                | •                               | / 🗙 🕲    |       |        |
| Unnamed on LUM3                                    | Name                             | Value                           | Raw Data | UPID  | Туре   |
|                                                    | B Dig In X14.14 Function         | Ctrl Word: Switch On            | 16       | 62E8h | UInt16 |
|                                                    | E Dig In X14.2 Function          | None                            | 0        | 62E9h | UInt16 |
| 🖶 🚍 Motion Control SW                              | 🔠 Dig In X14.15 Function         | None                            | 0        | 62EAh | UInt16 |
| 🚊 🖃 Controller Configuration                       | 🔚 Dig In X14.3 Function          | None                            | 0        | 62EBh | UInt16 |
| Power Bridge                                       | 🔚 Dig In X14.16 Function         | None                            | 0        | 62ECh | UInt16 |
| 🖻 🚍 🖂 🖂 🖂                                          | 🔚 Dig In X14.4 Function          | None                            | 0        | 62EDh | UInt16 |
| Dig In X14.14 Function                             | 🔚 Dig Out X14.17 Function        | None                            | 0        | 62EEh | UInt16 |
| Dig In X14.2 Function                              | 🔚 Dig Out X14.5 Function         | Status Word: In Target Position | 42       | 62EFh | UInt16 |
| B Dig In X14.15 Function                           | 🔚 Dig Out X14.18 Function        | Status Word: Motion Active      | 45       | 62F0h | UInt16 |
| B Dig In X14.3 Function                            | 🔚 Dig Out X14.6 Function         | Status Word: Error              | 35       | 62F1h | UInt16 |
| Dig In X14, 16 Function                            | 🔚 Dig Out X14.19 Function        | Status Word: Range Indicator 1  | 46       | 62F2h | UInt16 |
| Dig Int X14.4 Function                             | 🔚 Dig Out X14.7 Function         | Status Word: Range Indicator 2  | 47       | 62F3h | UInt16 |
| Dig Out X14 5 Function                             | EX14 I/O Logic Definitions       |                                 |          |       |        |
| 1 Dig Out X14.18 Function                          | E Brake X14.17                   |                                 |          |       |        |
| Dig Out X14.6 Function                             | E Analog In 010V                 |                                 |          |       |        |
| Dig Out X14.19 Function                            | E Diff Analog In -10V10V         |                                 |          |       |        |
| E Dig Out X14.7 Function                           | E Trigger X14.15                 |                                 |          |       |        |
| ×14 I/O Logic Definitions                          | 1                                |                                 |          |       |        |
| ⊕ 🖃 Brake X14.17                                   | 1                                |                                 |          |       |        |
| 🗄 🖃 Analog In 010V                                 | 1                                |                                 |          |       |        |
| i⊡ · 🚍 Diff Analog In -10V10V                      | 1                                |                                 |          |       |        |
| ⊡ 🖅 🔁 Trigger X14.15                               | 1                                |                                 |          |       |        |
| 🕀 😑 Indexing Encoder                               | 1                                |                                 |          |       |        |
|                                                    | 1                                |                                 |          |       |        |
| Motor Configuration                                | 1                                |                                 |          |       |        |
| E State Machine Setup                              | 1                                |                                 |          |       |        |
| Motion Interface                                   | 1                                |                                 |          |       |        |
|                                                    | 1                                |                                 |          |       |        |
|                                                    | 1                                |                                 |          |       |        |
| E Easy Steps                                       | 1                                |                                 |          |       |        |
|                                                    | 1                                |                                 |          |       |        |
|                                                    | 1                                |                                 |          |       |        |
| Errors                                             | •                                |                                 |          |       | F      |
| Parameters                                         |                                  |                                 |          |       |        |

The input X14.4 is mapped to the control word bit switch ON. In the EasySteps configuration the additional behavior of this bit is configured as following:

- Auto home
- Error acknowledge to falling edge of the "Switch On" flag

| 👗 LinMot-Talk1100 - V3.7 Build 20071206                          |                                        |                 |          |           |   |  |
|------------------------------------------------------------------|----------------------------------------|-----------------|----------|-----------|---|--|
| Ele Search Controller Services Options Window Tools Manuals Help |                                        |                 |          |           |   |  |
| 🏗 5 🖙 🖬 🚭 🥵 🛛 Unnamed on COM3 🔄 🕨 📕 🔆 🌃 🖄 🧐 🕼 🖉 🕼 🏚 🗊 🖓          |                                        |                 |          |           |   |  |
| Project                                                          | - iii                                  |                 | 🗸 🗶 🕲    |           |   |  |
| Control Panel                                                    | Name                                   | Value           | Raw Data | UPID Type |   |  |
| Parameters                                                       | 🔚 Intf Switch On Flag Behavior         | None            | 0        | 4440h Bit |   |  |
| 🕀 🚍 OS                                                           | 🔚 Intf Home Flag Behavior              | Autohome        | 1        | 4441h Bit |   |  |
| 🕀 🖃 Motion Control SW                                            | 🔚 Intf Error Acknowledge Flag Behavior | /Switch On Flag | 1        | 4442h Bit |   |  |
| 🖻 🚍 Easy Steps                                                   | 🔚 Intf Go To Initial Pos Flag Behavior | None            | 0        | 4443h Bit |   |  |
|                                                                  |                                        |                 |          |           |   |  |
| Analog Parameter Scale                                           |                                        |                 |          |           |   |  |
|                                                                  |                                        |                 |          |           |   |  |
|                                                                  |                                        |                 |          |           |   |  |
| Errors                                                           |                                        |                 |          |           |   |  |
|                                                                  | •                                      |                 |          |           | Þ |  |
| Parameters                                                       |                                        |                 |          |           |   |  |

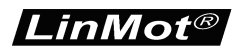

#### **IO Motion Configuration**

The input X14.14 is mapped to the control word bit "Switch On", for this reason no IO motion functionality is configured for this input.

| K LinMot-Talk1100 - V3.8 Build 20080505              |                               |                |          |       |        |
|------------------------------------------------------|-------------------------------|----------------|----------|-------|--------|
| File Search Controller Services Options Window Tools | Manuals Help                  |                |          |       |        |
| 🛅 🄰 😅 🖨 🎒 🥵 🛛 PP_QuickStart on COM2 💌                | 🕨 🗏 🔆 🔢 🔤 🛍 📉 😽               | 1: 🕺 🖬 🏚 🔺 🍠 I | 1        |       |        |
| Project                                              | ü                             |                | 🗸 🗙 🕲    |       |        |
| Control Panel                                        | Name                          | Value          | Raw Data | UPID  | Туре   |
| □ 🔄 Parameters<br>□ 🖃 OS                             | SIX14.14 Rising Edge Function | none           | 0        | 6408h | UInt16 |
| Motion Control SW                                    | 8 X14.17 Linked Ouput Mode    | none           | 0        | 6470h | UInt16 |
| El asy Steps                                         |                               |                |          |       |        |
|                                                      |                               |                |          |       |        |
| D ID Motions                                         |                               |                |          |       |        |
| - R X14.14 Bising Edge Function                      |                               |                |          |       |        |
| T14.14 ID Motion Config                              |                               |                |          |       |        |
| 8 ×14.17 Linked Ouput Mode                           |                               |                |          |       |        |
| 🕀 🖃 Input X14.2 Config 🛛 💌                           |                               |                |          |       | >      |
| Parameters                                           |                               |                |          |       |        |

On the input X14.2 no MC SW functionality is mapped, so it's free to use as IO motion input. In the quick start example the motion go to absolute position is configured. The motion parameters (target position = 0mm, max speed = 0.4m/s, acceleration = 1m/s<sup>2</sup> and deceleration = 1m/s<sup>2</sup>) are configured in the section X14.2 IO Motion Config.

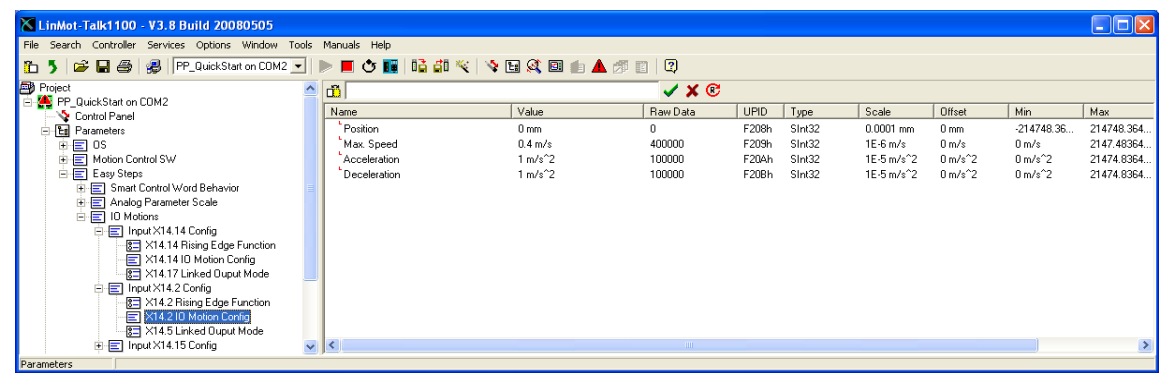

On the inputs X14.15 and X14.3 there are also configured "go to absolute position" commands, with target positions 20mm and 50mm.

On the input X14.16 'Increment Target Position' IO motion command is configured. In this case the parameter position = 5mm, means not the absolute position but the target position's increment. So on a rising edge of X14.16 the old target position is incremented by 5mm. A negative position value would decrement the target position. This kind of motion commands can be used for stacking or de-stacking applications.

| 🔀 LinMot-Talk1100 - V3.8 Build 20080505                           |                 |               |          |       |        |            |         |            |            |
|-------------------------------------------------------------------|-----------------|---------------|----------|-------|--------|------------|---------|------------|------------|
| File Search Controller Services Options Window Tools Manuals Help |                 |               |          |       |        |            |         |            |            |
| 🎦 🏅 🎏 🖨 🎒 🥵 🛛 PP_QuickStart on COM2 💌                             | 🕨 📕 🕸 🌃 📫 🕷 👒 🛛 | 3 🔍 🖻 🌰 🔺 🔊 I | 1 2      |       |        |            |         |            |            |
| Easy Steps                                                        | S 🗂             |               | 🗸 🗙 🕲    |       |        |            |         |            |            |
| Analog Parameter Scale                                            | Name            | Value         | Raw Data | UPID  | Туре   | Scale      | Offset  | Min        | Max        |
| E E IO Motions                                                    | Position        | 5 mm          | 50000    | F220h | SInt32 | 0.0001 mm  | 0 mm    | -214748.36 | 214748.364 |
| 🗐 🚍 Input X14.14 Config                                           | Max. Speed      | 0.4 m/s       | 400000   | F221h | SInt32 | 1E-6 m/s   | 0 m/s   | 0 m/s      | 2147.48364 |
| 8 ×14.14 Rising Edge Function                                     | Acceleration    | 1 m/s^2       | 100000   | F222h | SInt32 | 1E-5 m/s^2 | 0 m/s^2 | 0 m/s^2    | 21474.8364 |
| E X14.14 IO Motion Config                                         | Deceleration    | 1 m/s^2       | 100000   | F223h | SInt32 | 1E-5 m/s^2 | 0 m/s^2 | 0 m/s^2    | 21474.8364 |
| - 8 X14.17 Linked Ouput Mode                                      |                 |               |          |       |        |            |         |            |            |
| 🖃 🚍 Input X14.2 Config                                            |                 |               |          |       |        |            |         |            |            |
| 81 ×14.2 Rising Edge Function                                     |                 |               |          |       |        |            |         |            |            |
| -E ×14.2 IU Motion Contig                                         |                 |               |          |       |        |            |         |            |            |
| S X14.5 Linked Upput Mode                                         |                 |               |          |       |        |            |         |            |            |
| in Plant V142 Config                                              |                 |               |          |       |        |            |         |            |            |
| E E Input X14.5 Conig                                             |                 |               |          |       |        |            |         |            |            |
| - RET X14 16 Bising Edge Euroption                                |                 |               |          |       |        |            |         |            |            |
| I X14 16 IO Motion Config                                         |                 |               |          |       |        |            |         |            |            |
| 8 X14.19 Linked Ouput Mode                                        |                 |               |          |       |        |            |         |            |            |
| 🗉 🖃 Input X14.4 Config 🛛 🗸                                        | . <             |               |          |       |        |            |         |            | >          |
|                                                                   |                 |               |          |       |        |            |         |            |            |

On the input X14.4 the 'Teach In IO Motion' is configured. This functionality is only available on this input.

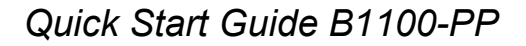

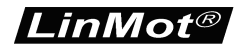

#### **Contact Addresses**

| SWITZERLAND | <b>NTI AG</b><br>Haerdlistr. 15<br>CH-8957 Spreitenbach         |                                                  |
|-------------|-----------------------------------------------------------------|--------------------------------------------------|
|             | Sales and Administration:                                       | +41-(0)56-419 91 91<br>office@linmot.com         |
|             | Tech. Support:                                                  | +41-(0)56-544 71 00<br>support@linmot.com        |
|             | Tech. Support (Skype) :                                         | skype:support.linmot                             |
|             | Tech. Support (Skype) :                                         | skype:support.linmot                             |
|             | Fax:<br>Web:                                                    | +41-(0)56-419 91 92<br>http://www.linmot.com/    |
| USA         | <b>LinMot, Inc.</b><br>204 E Morrissey Dr.<br>Elkhorn, WI 53121 |                                                  |
|             | Sales and Administration:                                       | 877-546-3270<br>262-743-2555                     |
|             | Tech. Support:                                                  | 877-804-0718<br>262-743-1284                     |
|             | Fax:                                                            | 800-463-8708<br>262-723-6688                     |
|             | E-Mail:<br>Web:                                                 | us-sales@linmot.com<br>http://www.linmot-usa.con |
|             |                                                                 |                                                  |

Please visit http://www.linmot.com/ to find the distribution near you.

Smart solutions are...

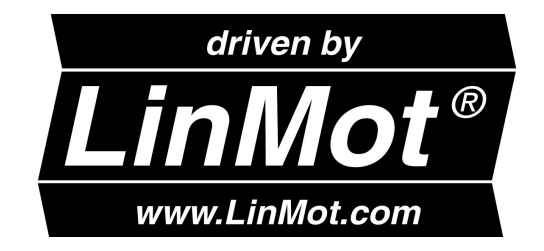